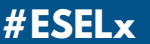

Escola Superior de Educação de Lisboa Instituto Politécnico de Lisboa

# GUIA DO ESTUDAN -TE

1985

TEXTOS ESELx

FOTOGRAFIA Diogo Primitivo, Susana Torres

**DESIGN GRÁFICO** Susana Major, Designlab4U

IMPRESSÃO ESELx

Escola Superior de Educação de Lisboa Instituto Politécnico de Lisboa 2022

**#ESELx** 

UMA ESCOLA LIVRE E UNIDA NA SUA DIVERSIDADE. UMA ESCOLA ONDE É BOM ESTUDAR, ENSINAR, TRABALHAR E VIVER.

66

PAULO MORAIS-ALEXANDRE Presidente da ESELx

# BEM-VINDOS

Bem-vinda/o à Escola Superior de Educação de Lisboa, a nossa Escola.

Hoje passas a fazer parte de um universo, bem próprio, bem diferente, certamente mais exigente, mas também muito mais frutífero, já que tudo faremos para corresponder a todas as expetativas que tens.

Conta, para te acompanhar no percurso que agora se inicia, com a disponibilidade de toda a comunidade ESELx, todos os que na Escola estudam, os teus colegas, ou aqui trabalham, os professores e todos os outros funcionários e colaboradores, de todos os órgãos e serviços.

Nós cá estaremos para te acompanhar numa jornada que bem se pode tornar nos teus, mas também nossos, melhores tempos dos próximos anos.

Com amizade, Paulo Morais-Alexandre Presidente da ESELx

#### **A ESCOLA**

- 05 Apresentação
- 06 Como chegar
- 07 Mapa Campus IPL
- **08 Mapa ESELx**
- **09** Serviços
- 11 Website e Platformas

## || '' | | | ''

# **ESELX**

### **APRESENTAÇÃO**

#### HISTÓRIA

A Escola Superior de Educação data do início do século XX. O edifício que hoje acolhe a escola foi construído entre 1913 e 1916, projetado pelo arquitecto Adães Bermudes para acolher a Escola Normal Primária de Lisboa, no âmbito da política de educação da 1ª República. Posteriormente, albergou a Escolas do Magistério Primário, até ao seu encerramento em 1988. A Escola Superior de Educação de Lisboa iniciou as suas atividades em 1985 e em 1990 passou a residir definitivamente no edifício onde hoje se encontra.

#### CURSOS

#### # LICENCIATURAS

\ Animação Sociocultural
 \ Artes Visuais e Tecnologias
 \ Educação Básica
 \ Mediação Artística e Cultural
 \ Música na Comunidade

#### # PÓS-GRADUAÇÕES

 \ Animação de Histórias
 \ Design de Produtos Interativos para Educação
 \ Didática da Matemática
 \ Educação Digital
 \ Educação em Creche e outros
 Equipamentos com Crianças dos 0 aos 3 anos
 \ Marionetas e Formas Animadas
 \ Pedagogia Inclusiva

#### # MESTRADOS

#### Profissionalizantes

 Leducação Pré-Escolar
 Ensino de Educação Visual e Tecnológica no Ensino Básico
 Ensino do 1.º CEB e de Português e História e Geografia de Portugal no 2.º CEB
 Ensino do 1.º CEB e de Matemática e Ciências Naturais no 2.º CEB

#### Não-Profissionalizantes

\ Administração Educacional
\ Didática da Língua Portuguesa no 1.º e no 2.º CEB
\ Educação Artística
\ Educação Especial
\ Educação Social e Intervenção Comunitária
\ Intervenção Precoce
\ Jogo, Brinquedos e Linguagens na Educação de Infância - Erasmus Mundus Joint Master Degree

## COMO CHEGAR

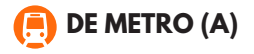

11

Para ir para a ESELX de metro, dirija-se até à estação Colégio Militar / Luz, linha azul (veja a estação em destaque no diagrama do metro). De lá, siga pela Avenida do Colégio Militar até à escola, conforme mostrado no mapa.

11

### 😑 DE COMBOIO (B)

Para ir para a ESELx de comboio, dirija-se até à Estação de Benfica na Linha de Sintra (ver estação em destaque no diagrama da CP). De lá, basta subir a estrada para a escola conforme mostrado no mapa.

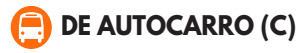

Existem várias opções para ir a ESELx de Autocarro, com paragens no Colégio Militar ou próximo à estação de comboios de Benfica. Ao lado pode ver a lista de autocarros que permitem chegar até à escola.

#### PARAGEM NO COLÉGIO MILITAR (C1)

- 703 Bº Santa Cruz Charneca
- 729 B° Padre Cruz Algés
- 750 Estação Oriente Algés
- 764 Cidade Universitária-Damaia De Cima
- **765** Colégio Militar (Metro) Rua João Ortigão Ramos
- 767 Campo Mártires Da Pátria Damaia Estação
- 799 Alfragide Norte Av. Colégio Militar (Metro)

#### PARAGEM NA ESTAÇÃO DE COMBOIOS DE BENFICA (C2)

- 758 Cais Sodré Estação De Miraflores
- 703 Bº Santa Cruz Charneca
- 724 Pontinha Alcântara Cç. Da Tapada
- 729 B° Padre Cruz Algés
- 750 Estação Oriente Algés
- 754 Alfragide Campo Pequeno
- 764 Cidade Universitária Damaia De Cima
- 799 Alfragide Norte Av. Colégo Militar (Metro)

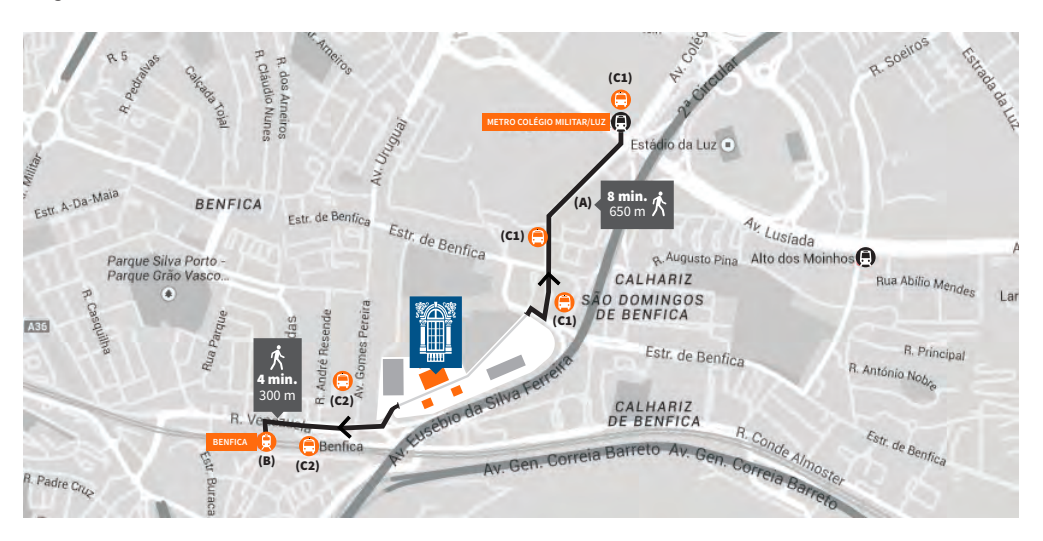

# MAPA DO CAMPUS

#### **CAMPUS DE BENFICA DO IPL**

Instituto Politécnico de Lisboa

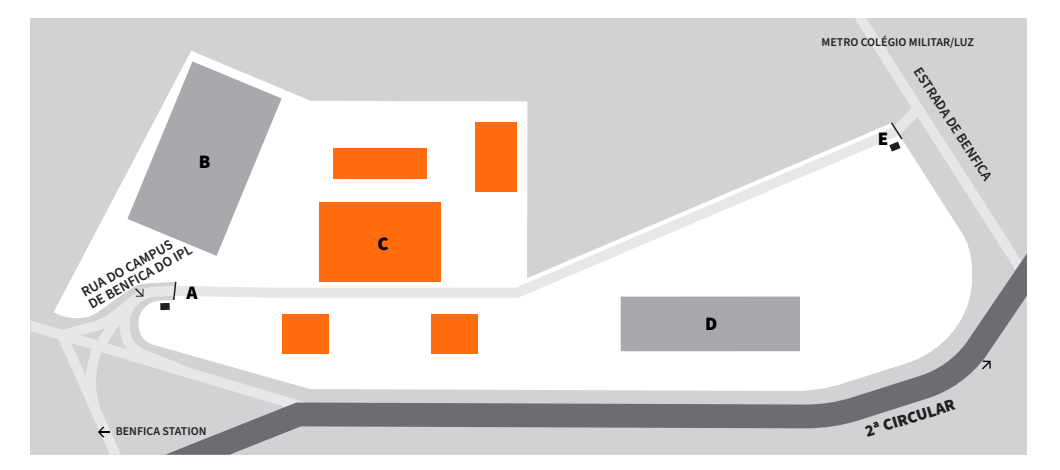

#### A ENTRADA 1

- B ESML | Escola Superior de Música de Lisboa
- C ESELx | Escola Superior de Educação de Lisboa
- D ESCS | Escola Superior de Comunicação Social
- E ENTRADA 2

# MAPA DA ESELx

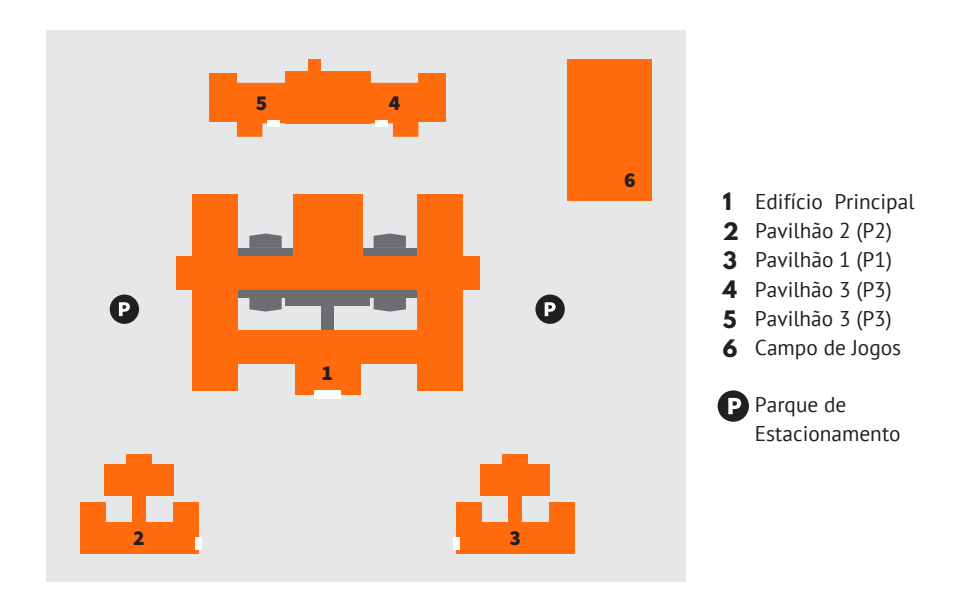

#### PISO TÉRREO

ENTRADA TESOURARIA SERVIÇOS ACADÉMICOS RECURSOS HUMANOS GABINETE DE RELAÇÕES INTERNACIONAIS CANTINA /BAR MINICAMPUS IPL SALÃO NOBRE ANFITEATRO

1.° PISO PRESIDÊNCIA SALAS DE COMPUTADORES SALAS DE TEATRO GABINETE DE AUDIOVISUAIS E MULTIMÉDIA BIBLIOTECA SALAS DE MÚSICA SALAS ARTES PLÁSTICAS

- **2 PAVILHÃO** SALAS ARTES PLÁSTICAS **2**
- **PAVILHÃO** SALAS MATEMÁTICA **1**
- 4 PAVILHÃO 3 ASSOCIAÇÃO DE ESTUDANTES SALA DE ESTUDO
- 5 PAVILHÃO 3 SAS - SERVIÇOS DE AÇÃO SOCIAL

#### **CAMPO DE JOGOS**

#### SERVIÇOS ACADÉMICOS E TESOURARIA

Os serviços académicos estão situados na entrada do edifício.

A responsável pelo serviço é Sílvia Santos.

EMAIL s.academicos@eselx.ipl.pt

#### GABINETE DE RELAÇÕES INTERNACIONAIS

O gabinete de relações internacionais está situado no térreo. A responsável pelo serviço é é Cristina Marques.

## MAIL

grima@sc.ipl.pt

#### AUDIOVISUAIS E MULTIMÉDIA

Situado no 1.º Piso junto à biblioteca, encontrase um estúdio com recursos audiovisuais, uma sala escura e um laboratório multimédia que os alunos podem utilizar mediante solicitação.

#### SAS - SERVIÇOS DE AÇÃO SOCIAL

O SAS permite a atribuição de Benefícios Sociais aos alunos através de um registo e análise da sua situação.

EMAIL helpdesk@eselx.ipl.pt

## SITE www.sas.ipl.pt

#### **CANTINA/BAR**

Um lugar onde você pode fazer todas as suas refeições.

(S) HORÁRIO SEGUNDA A SEXTA - FEIRA 8h to 21h

#### INFORMÁTICA

Garante suporte técnico na utilização dos recursos computacionais disponíveis para estudantes e docentes da ESELx.

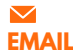

helpdesk@eselx.ipl.pt

#### **PROVEDOR DO ESTUDANTE**

É responsabilidade do Provedor do Estudante considerar as reclamações dos alunos sobre questões educacionais, administrativas e de ação social.

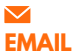

provedordoestudante@ipl.pt

#### **BIBLIOTECA**

Situada no 1.º Piso, a biblioteca possui uma ampla variedade de literatura. Os computadores podem ser usados para pesquisar e localizar os livros. Existe um espaço para trabalhos de grupo e estudos individuais. É necessário um cartão da biblioteca para a requisição de livros, este pode ser solicitado na biblioteca.

```
EMAIL cdi_biblioteca@eselx.ipl.pt
```

#### ASSOCIAÇÃO DE ESTUDANTES

Eleito pelos alunos a cada 3 anos, a associação de estudantes desenvolve uma série de atividades sociais e culturais para os estudantes, além de auxiliar em todos os assuntos relacionados à tradição académica.

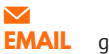

geralaeeselx@gmail.com

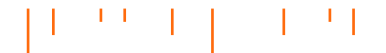

# WEBSITE E PLATFORMAS

#### **CREDÊNCIAIS INSTITUCIONAIS**

Ao chegar à ESELx, será atribuído um número institucional, que poderá ser utilizado para aceder às diferentes plataformas online.

#### **# ACESSO WEBMAIL**

Para ativares o email institucional e gerir as suas configurações segue todos os passos disponíveis no website IPL Net (https:// www.net.ipl.pt/)

#### **# ACESSO REDE WIRELESS**

Para aceder à rede sem fios "eduroam" é necessário configurar, segue todos os passos disponíveis no website IPL Net (https://www.net.ipl.pt/)

#### **# ACESSO AO WEBSITE**

Para acederes a toda a informação disponivel para os estudantes da ESELx deve ser feito o login no website (canto superior direito) e irá surgir uma nova entrada de menu - "Alunos". onde podes consultar informações académicas, horários, plataformas de apoio, etc. Ao estar o login feito conseguirás aceder diretamente também maioria . à plataformas utilizadas, sem ser necessário das novo login.

Plataformas: netPA - Portal Académico Moodle ComPEnD

#### **# OFFICE 365**

# utilização de Office Online (Word, PowerPoint, Excel e OneNote)
# instalação das aplicações do Office no seu equipamento
# armazenamento na "nuvem" através do serviço OneDrive

Condições para poder usufruir: # ter um endereço de e-mail institucional activo – pro ex.: user@unidadeorganica.ipl.pt #os estudantes podem utilizar o serviço até concluir os estudos ou deixarem de estar inscritos numa das escolas do IPL

Para proceder à activação consulta o website IPL Net (https://www.net.ipl.pt/)

#### **# GOOGLE EDUCAÇÃO**

Condições para poder usufruir: # ter um endereço de e-mail institucional activo – pro ex.: user@unidadeorganica.ipl.pt #os estudantes podem utilizar o serviço até concluir os estudos ou deixarem de estar inscritos numa das escolas do IPL

Para proceder à activação consulta o website IPL Net (https://www.net.ipl.pt/)

#### # ATIVAÇÃO DO EMAIL

VER O TUTORIAL

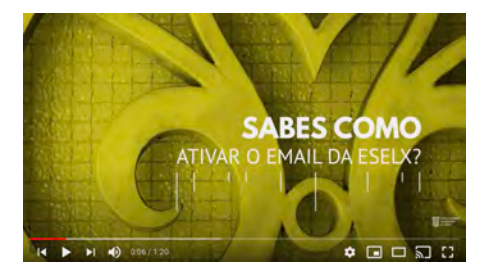

#### # ACESSO AO EMAIL

VER O TUTORIAL

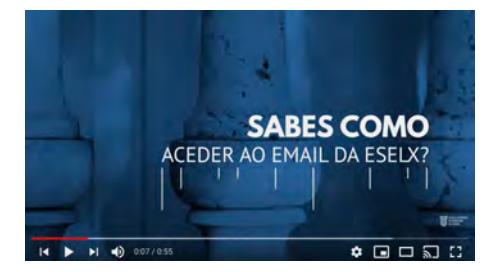

#### **# ENCAMINHAR O EMAIL**

VER O TUTORIAL

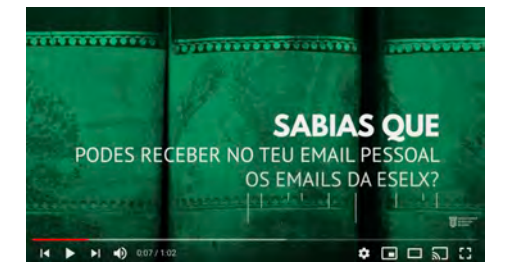

#### **# ACESSO AOS COMPUTADORES**

VER O TUTORIAL

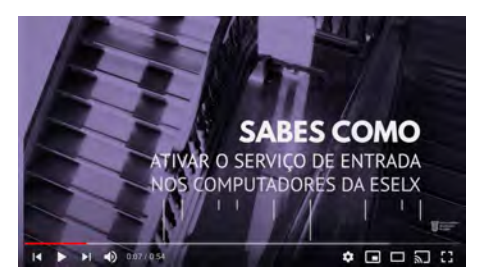

#### **# ACESSO NETPA**

VER O TUTORIAL

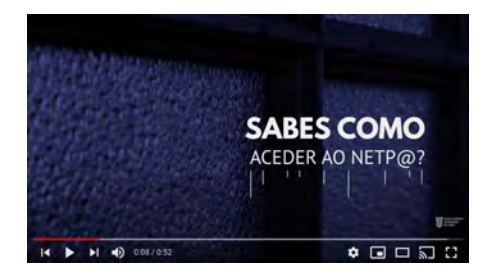

#### # REQUISITAR DO DOCUMENTOS ATRAVÉS DO NETPA

VER O TUTORIAL

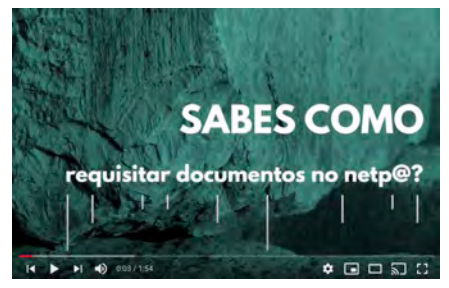

## 11 11 11 11

#### **# ACESSO MOODLE**

VER O TUTORIAL

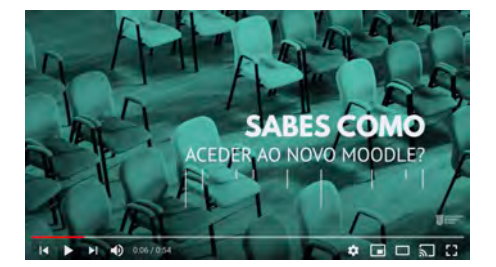

#### **# ACESSO AO COMPEND**

VER O TUTORIAL

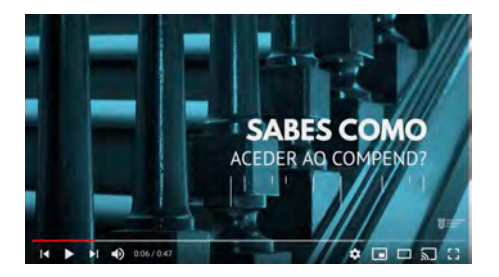

#### # IMPRESSÃO A PARTIR DOS COMPUTADORES DA ESELx

VER O TUTORIAL

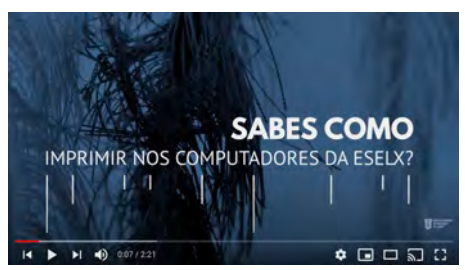

#### # ACESSO ÁREA RESERVADA À COMUNIDADE DA ESELX

VER O TUTORIAL

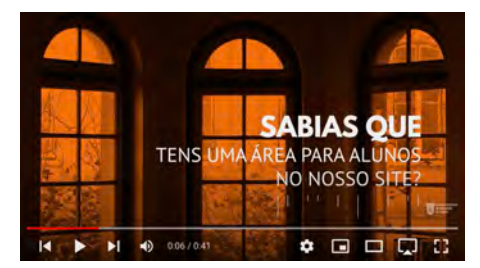

#### **<b>9** LOCALIZAÇÃO

Escola Superior de Educação de Lisboa Campus de Benfica do IPL 1549-003 Lisboa

#### **CONTACTOS**

**Telefone** (+351) 217 115 500

#### Email

eselx@eselx.ipl.pt

#### SITE

🖌 www.eselx.ipl.pt

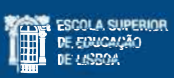

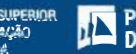

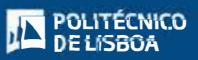